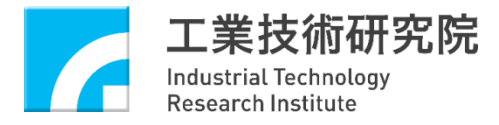

# 防爆設備型式檢定申請服務系統 操作手冊

107年5月

機電防護設備特性驗證室 緣能與環境研究所

# 前言

『防爆設備型式檢定申請服務系統』為工研院開發建置之資訊系統,提供 型式檢定申請廠商更安全便利的線上申請平台,透過以下入口網站,即可進 入此系統進行型式檢定申請:

https://www.mepeccd.itri.org.tw/

本申請系統採會員登入使用方式,使用者可透過線上註冊機制取得使用者帳 密後,即可登入使用相關服務。

本操作手冊將說明各檢定申請功能之操作程序以及申請廠商應注意事項, 功能細項見下列所示表格,使用者可以逐頁閱讀本手冊外,亦可以針對感興 趣的申請功能,前往該對映頁面閱讀,特別是查詢相關的注意事項說明。若 需專人協助服務,請參照前述網站的聯絡資訊洽詢或參與本機構定期舉辦的 型式檢定說明班。

| 網站首頁功能 | 檢定申請功能                                     | 頁碼 |
|--------|--------------------------------------------|----|
| 註冊新帳號  |                                            | 3  |
| 忘記密碼   |                                            | 7  |
| 登入     |                                            | 8  |
|        | 文件下載                                       | 9  |
|        | 會員專區<br>- 會員資料<br>- 新增生產廠場<br>- 密碼修改       | 10 |
|        | 案件申請/進度查詢<br>-檢定案件申請<br>-展延案件申請<br>-案件進度查詢 | 12 |
|        | 證書查詢                                       | 18 |
| 登出     |                                            | 18 |

網站首頁功能

歡迎您進入『防爆設備型式檢定申請服務系統』進行相關申請事宜,在『防爆設備型式檢定申請 服務系統』首頁中包含廠商註冊、廠商登入、忘記密碼等功能,而操作手冊、檢定合格品查詢、 聯絡資訊等亦可以夠過此申請網站連結取得。

| 工業技術研究院<br>Reconstruction                                          | 回防爆使测技術服務網 單端資訊                                                                                                    |
|--------------------------------------------------------------------|----------------------------------------------------------------------------------------------------|
| 防爆設備型式檢定申請服務                                                       |                                                                                                    |
| 検定申請服務<br><sup>株號</sup>                                            | FIRE<br>FIRE<br>FIRE |
| 文件下載                                                               | Q     ?       檢定合格品查詢     問答集                                                                                                    |
| 受勤部職業安全衛生署     ослаторы, кнет на индек канадетиета, индекти о изда | 工業技術研究院<br>Industrial Technology<br>Research Institute                                                                                                    |
| 版欄所<br>執行單位:財國<br>聯絡批址:新竹縣竹東鎮中國路田段1<br>本碑133                       | 有 © 2016 財畜法人工業技術研究院<br>法人工業技術研究院 機理防爆殺 博特性験提室<br>95號24館 電話:03-5914364、03-5914935 (将真:03-5834405<br>統行支援IE Edge、Firefox及Chrome・                                                                                                    |

### 廠商註冊

#### 廠商註冊資料輸入

 當您進入本站會員註冊系統前,請先閱讀防爆設備型式檢定申請服務之「個人資料提供同意
 書」,並於同意文中內容和勾選「我已閱讀並同意『個人資料蒐集、處理及利用之告知暨同 意條款』」後,再點選「確認送出」按鈕,表示您已同意本機構於蒐集目的之存續期間合理 利用您的個人資料;同時接續進行會員資格審核程序,審核通過後方能成為本站會員。

| 個人資料提供同意書                                                                                                    |
|----------------------------------------------------------------------------------------------------|
| 工業技術研究院防爆檢測技術服務網(以下簡稱本站)個人資料提供同意書                                                                                                    |
| 當您進入本站會員註冊系統前,請閱讀防爆電氣設備型式檢定「申請手冊」,並於同意以下內容和勾選「我已閱讀並同意「個人資料蒐集、處<br>理及利用之告知暨同意條款」」後,接續進行會員資格審核程序,審核通過後方能成為本站會員。                                                                                                    |
| 會員權益                                                                                                    |
| 1. 可以線上填寫防爆設備型式檢定申請表單<br>2. 可以線上查閱防爆設備型式檢定申請進度<br>3. 可以線上查閱防爆檢測技術相關訊息.                                                                                                    |
| 會員規範                                                                                                    |
| 會員帳號、密碼及安全<br>完成本站的登記與審核通過程序之後,您將收到一組帳號及密碼。維持帳號及密碼的機密安全,以確保您繼續合法使用本站服務。利用該帳號<br>及密碼所進行的一切行動,您將負完全的責任。每次連線完畢,請登出帳號使用。                                                                                                    |
| 會員的守法義務及承諾<br>您承諾絕不為任何非法目的或以任何非法方式使用本站服務,並承諾遵守中華民國相關法規及一切使用網際網路之國際慣例。                                                                                                    |
| 您同意並保證不得利用本站服務從事侵害他人權益或違法之行為,包括:                                                                                                    |
| 1.公布或傳送任何誹謗、侮辱、具戚脅性、攻擊性、不雅、猥褻、不實、違反公共秩序或善良風俗或其他不法之文字、圖片或任何形式的檔<br>常為大個社上。                                                                                                    |
| 系が本海地上,<br>2. 侵害他人名譽、隱私權、営業秘密、商標權、著作權、專利權、其他智慧財產權及其他權利;<br>3. 違反從法律或契約所應負之保密義務;<br>4. 冒用他人名義使用本述服務;<br>5. 僅輸品時低雪階處理案                                                                                                    |
| <ul> <li>6. 從事不法交易行為或賬貼虛假不實、引人犯罪之訊息;</li> <li>7. 濫發廣告邮件、垃圾郵件、連鎖信、違法之多層次傳銷記息等;</li> <li>8. 干擾或中斷本站服務或伺服器或連結本站服務之網路,或不遵守連結至本站服務之相關需求、程序、政策或規則等;</li> <li>9. 這蹤他人或其他干擾他人或為前述目的寬集或儲存他人之個人資訊;</li> <li>10. 其他本站有正當理由認為不適當之行為。</li> </ul>                                                                       |
| 個人資料蒐集、處理及利用之告知暨同意條款                                                                                                    |
| 本站為遵守個人資料保護法規定,在您提供個人資料前,依法告知下列事項:                                                                                                    |
| <ul> <li>本站為提供防爆設備型式檢定線上申請服務等特定目的,並確保申請人之利益,將遵循個人資料保護法及相關法令之規定,蒐集、處理及利用申請人所提供之個人資料,包括服務公司商號、公司統一編號、部門、職稱、姓名、電子郵件帳號、通訊住址、聯絡電話及行動電話等,於蒐集目的之存續期間合理利用您的個人資料。</li> <li>您可依個人資料保護去錄3條規定,就您的個人資料向本院行使之下列權利:         <ol> <li>查詢或請求閲覽。</li> <li>請求進代複製本。</li> <li>請求進本。</li> <li>該求請本で改更正。</li> </ol> </li> </ul> |
| <ul> <li>4.請求停止蒐集、處理及利用。</li> <li>5.請求刪除。</li> <li>您因行使上述權利而導致對您的權益產生減損時,本站不負相關賠償責任。另依個人資料保護法第14條規定,得酌收行政作業費用。</li> <li>若您未提供正確之個人資料,亦將無法為您提供特定目的之相關業務。</li> <li>4. [法約4] 但之期期, 她信,当然, 就借, 其之, 注</li> </ul>                                                                                               |
| <ul> <li>IB小具叶的地云明回: 地區: 對歐及刀式.</li> <li>I.蒐集方式: 網路申請系統:本人紙本親寫,或以其他方式進行防爆設備型式檢定申請者。</li> <li>2.保存及利用期間:個人資料將自註冊日算起,保存3年,以做為本人、主管機關,執行單位及本站查詢。</li> <li>3.個人資料使用之限制:依此聲明所蒐集之個人資料僅限於蒐集目的及用途內使用,不會提供給不相關之第三方單位使用。</li> <li>本站保留修訂本告知聲明之權利,本站於修改後,將透過官網公告相關變更事項,將視為會員已同意並接受本規範該等增訂或修改內容之<br/>拘束。</li> </ul>   |
| 提醒:<br>您得自由選擇是否提供個人資料或行使個人資料保護法第三條所定之權利,但申請資料提供不足或有其他冒用、盜用、不置之情形 ,將可能導<br>致無法完成防爆設備型式檢定線上申請,進而影響各項相關服務或權益。                                                                                                    |
| □ 我已閱讀並同意「個人資料蒐集、處理及利用之告知暨同意條款                                                                                                    |
| 確認送出 满除資料                                                                                                    |
|                                                                                                    |

- 請輸入公司基本資料,包含統一編號(8碼數字),查詢是否已有公司資料;
   若系統內已有公司資料,則請輸入聯絡人資料,包含:
  - 聯絡人姓名(必填)
  - 聯絡人電話(必填)
  - 聯絡人 email(帳號) (必填)
  - 聯絡人傳真
  - 通訊地址

若系統內未有公司資料,則需先輸入公司資料,包含:

- 公司名稱(必填)
- 發票地址(必填)
- 負責人姓名(必填)
- 聯絡電話(必填)

再依序新增聯絡人資料。

- 3. 若有生產廠場資料,則請輸入生產廠場資料,包含:
  - 產地國別(必選)
  - 廠場名稱(必填)
  - 產製者名稱(必填)
  - 工廠地址(必填)
  - 聯絡電話
  - 最後建立者(必填)

待生產廠場列表資料新增出現並確認無誤後,點選「確認送出」按鈕後即完成廠商註冊資料 輸入。

注意事項:

- 1. 「聯絡人 emoil (帳號)」應盡量使用公司電子信箱,可以加速會員資格審核,並有助 於提升各會員帳號管理之安全性。
- 2. 「產地國別」若未能顯示所需之國家名稱,請電洽本院申請窗口。
- 3. 「廠場名稱」為本系統設立之簡稱,請申請者參考系統顯示之範例格式填寫。
- 4. 「產製者名稱」、「工廠地址」應與國內外檢定或驗證證書記載之資料一致。
- 5. 「聯絡電話」格式採用如下: 國內 02-25572686#2214 國外 +886-2-25572686#2214

| 你们了。                  |                |                                   |                                       |      |        | 首页 > 含員專區 > 含員註冊 |
|-----------------------|----------------|-----------------------------------|---------------------------------------|------|--------|------------------|
| 款3-3<br>歡迎您進入型式檢定申請系統 | 會員資料           |                                   |                                       |      |        |                  |
| 會員專區                  |                |                                   |                                       |      |        |                  |
| 會員註冊                  | 公司基本資料(*表示為必   | 填)                                |                                       |      |        |                  |
|                       | *统一编號          |                                   | · · · · · · · · · · · · · · · · · · · |      |        |                  |
|                       |                |                                   | and full 1 / an Add DY 12.            |      |        |                  |
|                       | *公司            | Select▼<br>◎已有公司資料,不新增@未有公司資料,儒新增 |                                       |      |        |                  |
|                       |                |                                   |                                       |      |        |                  |
|                       | *公司名稱          |                                   |                                       |      |        |                  |
|                       | *發展地址          |                                   |                                       |      |        |                  |
|                       | * 負責人姓名        |                                   |                                       |      |        |                  |
|                       | *聯络戰活          |                                   |                                       |      |        |                  |
|                       |                |                                   |                                       |      |        |                  |
|                       |                |                                   |                                       |      |        |                  |
|                       | 聯始人資料("表示為必項   | .)                                |                                       |      |        |                  |
|                       | *聯絡人姓名         |                                   |                                       |      |        |                  |
|                       | *聯絡人電話         |                                   |                                       |      |        |                  |
|                       | *聯絡人email      |                                   |                                       |      |        |                  |
|                       | (無数)           | 為帳號,無法修改                          |                                       |      |        |                  |
|                       | 聯络人傳真          |                                   |                                       |      |        |                  |
|                       | 982 (ALL-10) - |                                   |                                       |      |        |                  |
|                       | arc MA         |                                   |                                       |      |        |                  |
|                       | A1-700         |                                   |                                       |      |        |                  |
|                       | 聯絡人列表          |                                   |                                       |      |        |                  |
|                       | 尚無新增聯絡人列表資料    |                                   |                                       |      |        |                  |
|                       | 生産廠場資料(*表示為必   | 塩)                                |                                       |      |        |                  |
|                       | 是否有生産廠場: ⊛有,   | 請填寫生產廳場資料。無                       |                                       |      |        |                  |
|                       | *產地國別 *酸場名     | 補產製者名稱                            | *工廠地址                                 | 弊給電話 | *最後建立者 |                  |
|                       | Select V       |                                   |                                       |      |        | 新增               |
|                       | 生産廠場列表         |                                   |                                       |      |        |                  |
|                       | 尚無新增生產廠場列表資    | 料                                 |                                       |      |        |                  |
|                       | 確認送出           | 清除資料                              |                                       |      |        |                  |

#### 廠商註冊資料驗證與密碼設定

- 當完成廠商註冊資料輸入後,系統會自動發送「驗證信件」到「聯絡人 email(帳號)」欄位 的 email 內,請到該信箱中查看。
- 開啟信箱中的「驗證信件」後,點選「請按這裡來啟用您的帳號與設定密碼」將開始進行帳 號確認和啟用。
- 點選「請按這裡來啟用您的帳號與設定密碼」後,系統會開啟「會員驗證與密碼設定」網頁,請輸入您的密碼與密碼確認,並點選「確認送出」按鈕後,即完成帳號啟用與密碼設定。
- 當您設定完密碼之後,本機構將會審查您的會員資料,經審核通過後,您就可以輸入帳號與 密碼進行廠商登入。

| 驗證信件 ➤ \\\\\\\\\\\\\\\\\\\\\\\\\\\\\\\\\\\                                                                                                    | ē      | Ø   |
|----------------------------------------------------------------------------------------------------|--------|-----|
| mepeccd@itri.org.tw <mepeccd@itri.org.tw><br/>寄給我 ▼</mepeccd@itri.org.tw>                                                                                        | •      | :   |
| 您好,<br>歡迎加入工業技術研究院防爆檢測技術服務網會員,                                                                                                    |        |     |
| 在登入系統之前, 您必需啟用您的帳號                                                                                                    |        |     |
| Dear                                                                                                    |        |     |
| Welcome to use ITRI Type Verification Application Service System                                                                                                 |        |     |
| This is to confirm with you and notify you of activating your account. If you have any question this activation process, please contact us. Thank you very much. | regard | ing |
| 請按這裡來啟用您的暢號與設定來碼(Please click to activate your account)                                                                                                    |        |     |
| 工業技術研究院防爆檢測技術服務網欲上                                                                                                    |        |     |

| 您好:<br>歡迎您進入型式檢定申請系統 |                  |
|----------------------|------------------|
| 會員專區                 | 會員驗證與密碼設定        |
| 會員驗證                 | 會員帳號: @gmail.com |
|                      | 密碼設定:            |
|                      | 密碼確認:            |
|                      | 確認送出             |
|                      |                  |

## 忘記密碼

- 當忘記密碼時,點選「忘記密碼」後,將會出現「請輸入原註冊帳號,系統將寄送含新密碼 的信件」的訊息畫面,請輸入原註冊帳號,並點選「確認送出」按鈕。

| <mark>了</mark> | <sup>工業技術研究院</sup><br>Referred Kannaker<br>爆設備型式檢定申請服務 | 回防爆検測技術服務網 聯絡資訊 |
|----------------|--------------------------------------------------------|-----------------|
|                | 忘記密碼                                                   | FIRE            |
|                | 「請輸入原註冊帳號,系統將寄送含新密碼的信件」<br>原註冊的帳號(Email)               |                 |
|                | 原註冊的聯絡人電話<br><b>寄出信件</b>                               | Approval        |
|                | 回登入頁                                                   | DUST GAS        |

# 廠商登入

輸入您的廠商帳號與密碼進行廠商登入。

成功後將進入防爆設備型式檢定申請服務系統頁面。

| <b>了</b> 工業技術<br>Instantal Instantal | <sup>骤</sup><br><sup>開</sup> 型式檢定 | 自請服務  | 回防爆検測技術服務網                                                                | 聯絡資訊        |
|--------------------------------------|-----------------------------------|-------|---------------------------------------------------------------------------|-------------|
|                                      | 檢定申請                              | 青服務   | FIRE                                                                      |             |
|                                      | 帳號                                |       | 57<br>ELECTRIC<br>ELECTRIC<br>ELECTRIC<br>EXEquipment<br>Type<br>Approval | TEMPERATURE |
|                                      | 登 入<br>忘記密碼                       | 主冊新帳號 | DUST                                                                      | GAS         |

| 您好:<br>歌迎您進入型式檢定申請系統 | 戰迎進入防爆設備型式檢定申請系統 | 首頁 |
|----------------------|------------------|----|
| 文件下載                 |                  |    |
|                      |                  |    |
|                      |                  |    |
|                      |                  |    |
|                      |                  |    |
|                      |                  |    |
|                      |                  |    |
|                      |                  |    |
|                      |                  |    |
|                      |                  |    |
| 登出                   |                  |    |

# 檢定申請功能

# 申請文件下載

- 1. 當進行檢定案件或展延案件申請之前,可以先行下載相關申請文件檔案。
- 會員可以針對個別文件檔案進行下載,也可以點選「下載所有文件檔案」按鈕進行所有文件 檔案下載。

| 件下載                       |           | 文件檔名                    |                                              |            |        |
|---------------------------|-----------|-------------------------|----------------------------------------------|------------|--------|
| 國專員                       |           |                         | 大社、二世代七子海海                                   |            |        |
| 會員資料                      |           |                         | 查詢                                           |            |        |
| 彩描生态应得                    |           |                         |                                              |            |        |
| 为1°日工L/EL RX 409          | 文件編號      | 文件項目                    | 文件檔名                                         | 有效起日 有效迄   | 1 文件下載 |
| 密碼修改                      | DC2017001 | 1a 防爆電氣設備型式檢定申請表        | 01a防爆電氣設備型式檢定申請表.doc                         | 2017/03/01 | 下載     |
| - DE . E AND DAD ANALYSIS | DC2017002 | 1b 防爆電氣設備型式檢定合格證明書展延申請表 | 01b合格證書展延申讀書.docx                            | 2017/03/01 | 下載     |
| 《件申請/進度查詢                 | DC2017003 | 1c 防爆電氣設備型式檢定合格證明書運更申請表 | 01c合格證書變更申請書.docx                            | 2017/03/01 | 下載     |
| 檢定案件申請                    | DC2017004 | 02 國外產製者委託申請書           | 02產製者要託申請書.doc                               | 2017/03/01 | 下載     |
| 屈延寒体中清                    | DC2017005 | 03 檢定品說明                | 03檢定品說明.doc                                  | 2017/03/01 | 下載     |
|                           | DC2017006 | 04 同一型式(或系列型式)一覽表       | 04同一型式(或系列型式)一覽表.doc                         | 2017/03/01 | 下載     |
| 案件進度查詢                    | DC2017007 | 05 型式編碼規則說明             | 05型式編碼規則說明.doc                               | 2017/03/01 | 下載     |
|                           | DC2017008 | 06 同一型式差異說明             | 06同一型式理由說明.doc                               | 2017/03/01 | 下載     |
| 2書否詞                      | DC2017009 | 07 測試注意事項               | 07測試注意事項.doc                                 | 2017/03/01 | 下載     |
| ¥出                        | DC2017010 | 08 連絡人資料                | 08連絡人資料.doc                                  | 2017/03/01 | 下載     |
|                           | DC2017011 | 09 使用說明文件               | 09使用說明文件.doc                                 | 2017/03/01 | 下載     |
|                           | DC2017012 | 10 申請人資格證明(國內申請人)       | 10申請人資格證明.doc                                | 2017/03/01 | 下載     |
|                           | DC2017013 | 11 生產品質證明文件             | 11生產品質證明文件.doc                               | 2017/03/01 | 下載     |
|                           | DC2017014 | 12 工廠查驗申請表              | 12工廠查驗申請表.doc                                | 2017/03/01 | 下載     |
|                           | DC2017015 | 13 檢定品其他參考資料            | 13檢定品其他參考資料.doc                              | 2017/03/01 | 下載     |
|                           | DC2017016 | 14 自酸性符合型式聲明書(工研院用)     | 14首醊性符合型式聲明書(工研院用).doc                       | 2017/03/01 | 下載     |
|                           | DC2017017 | 15 防爆構造電氣申請型式檢定同意書      | 15型式檢定同意書.pdf                                | 2017/03/01 | 下載     |
|                           | DC2017018 | 16 國內外驗證或檢定合格證明         | 16國內外驗證或檢定合格證明.doc                           | 2017/03/01 | 下載     |
|                           | DC2017019 | 17 型式試驗報告               | 17型式試驗報告.doc                                 | 2017/03/01 | 下載     |
|                           | DC2017020 |                         | a conta mar 2005 (ci / 1, Ci / 1, Din A), ci | 2017/02/01 |        |

#### 會員專區

#### 會員資料

- 1. 完成廠商註冊之後,您可以進入「會員資料」進行相關資料確認。
- 2. 若發現資料錯誤,或資料需要更新時,請 mail 或來電通知修改相關會員資料。

#### 新增生產廠場

當需要新增生產廠場資料時,請點選「新增生產廠場」後,並輸入生產廠場資料,包含:

- 產地國別(必選)
- 廠場名稱(必填)
- 產製者名稱(必填)
- 工廠地址(必填)
- 聯絡電話

點選「確認送出」按鈕後,就完成生產廠場的輸入,並可以在「會員資料」的「生產廠場列表」 清單確認相關資料。

 注意事項:(相同於「會員註冊/生產產場資料填寫」)
 1.「產地國別」若未能顯示所需之國家名稱,請電洽本院申請窗口。
 2.「廠場名稱」為本系統設立之簡稱,請申請者參考系統顯示之範例格式填寫。
 3.「產製者名稱」、「工廠地址」應與 國內外 檢定或驗證證書記載之資料一致。
 4.「聯絡電話」格式採用如下: 國內 02-25572686#2214 國外 +886-2-25572686#2214

| 您好:<br>歡迎您進入型式檢定申請系統 | 新增生產廠場 |          |
|----------------------|--------|----------|
| 文件下載                 | *產地國別  | Select V |
| 會員專區                 | *廠場名稱  |          |
| 會員資料                 | *產製者名稱 |          |
| 新增生產廠場               | *工廠地址  |          |
| 密碼修改                 | 聯絡電話   |          |
| 案件申請/ 進度查詢           | 確認送出   |          |
| 檢定案件申請               |        |          |
| 展延案件申請               |        |          |
| 案件進度查詢               |        |          |
|                      |        |          |
| 登出                   |        |          |

#### 密碼修改

當第一次收到驗證信件或是點選忘記密碼的功能後,會自動進入「密碼修改」畫面,請點選「密碼修改」後,輸入密碼修改資料,包含:

- 密碼設定(必填)
- 密碼確認(必填)

點選「確認送出」按鈕後,完成密碼修改的輸入,可以重新使用新的密碼進行會員登入。

| 您好:<br>歡迎您進入型式檢定申請系統 |                  |
|----------------------|------------------|
| 會員專區                 | 會員驗證與密碼設定        |
| 會員驗證                 | 會員帳號: @gmail.com |
|                      | 密碼設定:            |
|                      | 密碼確認:            |
|                      | 確認送出             |

### 案件申請/進度查詢

#### 檢定案件申請

- 當需要進行檢定案件申請作業時(包含:一般檢定-實體測試、一般檢定-報告引用、個別檢定-實體測試、個別檢定-報告引用),請點選「檢定案件申請」,並先確認公司資料是否正確。
- 2. 輸入案件資料與產品資料,包含:
  - 申請案件類型(必選)
  - 申請原因(必選)
  - 申請日期(必填)-預設為申請日
  - 產品中文名稱(必填)
  - 產品英文名稱
  - 主要類型(必填)
  - 貨品分類貨號
  - 防爆規格(<u>必填</u>)
  - 型式名稱(必填)
  - 系列型式

點選「**暫存**」按鈕後,就完成案件資料與產品資料的輸入。

接續輸入生產廠場資料;若會員資料內已有生產廠場資料,則可以直接單選或多選生產廠場;若尚未輸入生產廠場資料,也可以直接新增生產廠場資料再來選取。

| *產地國 | I別 <sup>●</sup> 廠場名稱 |          | 產製者名稱   | *工廠地址  | 聯絡電話       |        |
|------|----------------------|----------|---------|--------|------------|--------|
| 台灣   | ▼                    |          |         |        |            | 新増生産廠場 |
| 選擇生; | 奎廠場                  |          |         |        |            |        |
|      | 產地國別                 | 廠場名稱     | 產製者名稱   | 工廠地址   | 聯絡電話       | 最後建立者  |
|      | 台灣                   | 工研院(竹東廠) | 工業技術研究院 | 新竹縣竹東鎮 | 03-5918100 | 李 真    |
|      | 台灣                   | 工研院(新竹廠) | 工業技術研究院 | 新竹市光復路 | 03-5918100 | 李 真    |
|      | 台灣                   | 測試廠      | itri    | 新竹縣    |            | 李 真    |
| 確認護  | 取                    |          |         |        |            |        |

 接續上傳申請文件資料,請於申請文件清單中,點選「Choose File(選擇檔案)」按鈕開啟
 並選擇欲上傳之文件檔案後,先確認文件檔案名稱已顯示在畫面中,再點選「上傳」按鈕, 若於清單中出現該文件的橘色檔名,則表示已完成單份文件上傳

| 1a 防爆電氣設備型式檢定申請表         選擇檔案       01a防爆電氣設備…定申請表.doc         上傳         申請文件(請將所有文件上傳) - 註:選取檔案後請選取上傳按鈕 | 真次          | 項目                                  | 上傳檔案                      |
|----------------------------------------------------------------------------------------------------|-------------|-------------------------------------|---------------------------|
| 申請文件(請將所有文件上傳)-註:選取檔案後請選取 <b>上傳</b> 按鈕                                                                    |             | 1a 防爆電氣設備型式檢定申請表                    | 選擇檔案 01a防爆電氣設備定申請表.doc 上傳 |
| 申請文件(請將所有文件上傳)-註:選取檔案後請選取上傳按鈕                                                                             |             |                                     |                           |
| F請文件(請將所有文件上傳)-註:選取福業後請選取上傳按鈕                                                                             |             |                                     |                           |
|                                                                                                    | 1. N+ N. 10 |                                     |                           |
|                                                                                                    | 申請文件        | (請將所有文件上傳)- 註:選取檔案後請選取 <b>上傳</b> 按鈕 |                           |

- 5. 若在上傳文件過程中需要中斷,可以點選「**暫存**」按鈕紀錄目前申請狀態。
- 6. 上傳所有文件後,點選「確認送出」按鈕,就完成檢定案件的申請。

注意事項:

- 「申請案件類型」請瞭解確認後再選擇填寫,因為該欄位選項相關於「申請文件」 的種類,於送出申請後,將無法進行變更,若需協助請來電洽詢。
- 2. 新增生產廠場之操作,請參考「會員資料/新增生產廠場」之注意事項說明。
- 3. 文件申請項目數量,請依個案實際所需上傳廠商文件檔案,並以 pdf 檔為建議格式, 文件準備內容可以參考型式檢定申請手冊或報名參加型式檢定說明班。

| RATEXINA.14         格定案件申請           全月平常         公司資料           音月単語         公司資料           音月単語         公司資料           首月単語         公司資料           原用単語         公司資料           原用単語         公司資料           原用単語         公司資料           原用単語         公司資料           原用単語         075963           原用単晶         075963           原用単晶         075963           原品素作時間         第件演算件           原品素作時間         第件演算件           原品素作時間         第件演算件           市場正         075963           原品素作時間         第件演算件           市場正         075963           原用単晶         01704/010           市場正         0199           市場正         0199           原用目         010704/201030                                                                                                    |  |
|----------------------------------------------------------------------------------------------------|--|
| 文字文字工具     公司資料       金月及時     公司資料       童月及時     公司資料       新学生通常地     公司資料       新学生通常地     加速       市場院     0759033       市場院     07-591       新学生演算書     和品、報知       新学生演算書     和品、報知       新学生演算書     一般被(管理)(*)       「中国市」     101704/2610120       第二日日日日     101704/2610120                                                                                                    |  |
| 全自希         公司資料           宣自有         江市市           新聞生産場場         近常希期         2759933           密防衛次         昭和         2759933           客防衛次         昭和         0-593           新加工         昭和         0-593           新加工         中国新用         0-593           新加工         中国新用                                                                                                    |  |
|                                                                                                    |  |
|                                                                                                    |  |
|                                                                                                    |  |
|                                                                                                    |  |
| ※件相談/追旋金録<br>並定案件申該<br>取任演傳(* 贵元為公績)<br>本研究(* 貴元為公績)<br>*申請詳解<br>登記<br>本品演科(* 貴元為公績)<br>*申請詳解<br>2012/04/26 10:30<br>定品学科(* 貴元為公績)<br>*申請詳解<br>2012/04/26 10:30                                                                                                    |  |
|                                                                                                    |  |
|                                                                                                    |  |
| 第件注意供益的         申請第件結型         ●最初(賞覧前は)・           申請第回         *申請第回         *申請第回           *申請詳問         2017/04/26 10:30           #最品資料(* 喪売為必須)         *雇員中交名構                                                                                                    |  |
| 建音素素料<br>登出  **意味朝 ● 時申請 ●  **意味朝 2017/04/26 10:30  在品実料(*表示為必須)  *変高中文名稿                                                                                                    |  |
| 空出<br>空出<br>産品資料(*表示為公項)                                                                                                    |  |
| 產品資料(《表示為必項)<br>"靈話中文4編                                                                                                    |  |
| 產品與時(*我行為必須)<br>*素品中交希頼                                                                                                    |  |
| "最高中女名稱                                                                                                    |  |
|                                                                                                    |  |
| 度温研文名稱                                                                                                    |  |
| ·王道親哲語 ····································                                                                                                    |  |
| ял.эмяж                                                                                                    |  |
| - 221 接线路                                                                                                    |  |
|                                                                                                    |  |
| - 1513式会議<br>(注意の名詞的)                                                                                                    |  |
| <b>治</b> 明锰成                                                                                                    |  |
|                                                                                                    |  |
|                                                                                                    |  |
| NO F                                                                                                    |  |
| "牛羊肉(個)(看知:個牛羊肉(個))                                                                                                    |  |
| 1.1.155 M (1917 M - 189 1) (191 - 1.155 M (1917 M - 1                                                                                                    |  |
| <b>第14年二十四月17日月</b>                                                                                                    |  |
| <ul> <li>申請文件(請將所有文件上傳)-註:還取檔案後請遵取上購按經</li> </ul>                                                                                                    |  |
| 項文 項目 上降偏液                                                                                                    |  |
| 5.                                                                                                    |  |
| 2 02 题外在教授使申请告                                                                                                    |  |
| · 運動推測 · 水型銀行可能來 上目                                                                                                    |  |
| 3 03 地址品記明 優勝編集 未强缩任时编集 上目                                                                                                    |  |
| 4 04 间一型式((统为))型式)一题表                                                                                                    |  |
| <b>德羅維索</b> 术强爆任时爆索 上世                                                                                                    |  |
| 5 05 型が減時所用20月<br>環境構成 未提得任何確定 上月                                                                                                    |  |
| 6 06 网一版式选具论明                                                                                                    |  |
| <b>强度偏流</b> 未强度注利偏流 上班                                                                                                    |  |
| 7 07 用助注意第項<br>運動構成 未提供注例構成 上時                                                                                                    |  |
|                                                                                                    |  |
| 8 08 通信人資料                                                                                                    |  |
| 0 00 编码人前计 值用指定 中选用注印每页 上背                                                                                                    |  |
|                                                                                                    |  |
|                                                                                                    |  |
| 0         0.9 編集人資料         通標編集         上編           0         0.9 現地发現大作         通標編集         土編           10         10 申該人対応政策(図的申該人)         通編編集         未規綱社内編集         土編                                                                                                    |  |
|                                                                                                    |  |
| 日         印 編集人報時         通信編集         主備           9         印 便规说规范师         通信編集         主備           10         日 申請人法始議者(個所)申請人)         通信編集         主備           11         1 生産成算算就可范师         通信編集         非価値目的構成         正備           12         1 生産成算算領         近         工作                                                                                                    |  |
| 日         日                                                     |  |
| 日         日                                                     |  |
| ۵         0         0         0         0         0         0         0         0         0         0         0         0         0         0         0         0         0         0         0         0         0         0         0         0         0         0         0         0         0         0         0         0         0         0         0         0         0         0         0         0         0         0         0         0         0         0         0         0         0         0         0         0         0         0         0         0         0         0         0         0         0         0         0         0         0         0         0         0         0         0         0         0         0         0         0         0         0         0         0         0         0         0         0         0         0         0         0         0         0         0         0         0         0         0         0         0         0         0         0         0         0         0         0         0         0         0                                                     |  |
| 0         0         0         0         0         0         0         0         0         0         0         0         0         0         0         0         0         0         0         0         0         0         0         0         0         0         0         0         0         0         0         0         0         0         0         0         0         0         0         0         0         0         0         0         0         0         0         0         0         0         0         0         0         0         0         0         0         0         0         0         0         0         0         0         0         0         0         0         0         0         0         0         0         0         0         0         0         0         0         0         0         0         0         0         0         0         0         0         0         0         0         0         0         0         0         0         0         0         0         0         0         0         0         0         0         0         0                                                     |  |
| 0         0         0         0         0         0         0         0         0         0         0         0         0         0         0         0         0         0         0         0         0         0         0         0         0         0         0         0         0         0         0         0         0         0         0         0         0         0         0         0         0         0         0         0         0         0         0         0         0         0         0         0         0         0         0         0         0         0         0         0         0         0         0         0         0         0         0         0         0         0         0         0         0         0         0         0         0         0         0         0         0         0         0         0         0         0         0         0         0         0         0         0         0         0         0         0         0         0         0         0         0         0         0         0         0         0         0                                                     |  |
| 0         00         00         00         00         00         00         00         00         00         00         00         00         00         00         00         00         00         00         00         00         00         00         00         00         00         00         00         00         00         00         00         00         00         00         00         00         00         00         00         00         00         00         00         00         00         00         00         00         00         00         00         00         00         00         00         00         00         00         00         00         00         00         00         00         00         00         00         00         00         00         00         00         00         00         00         00         00         00         00         00         00         00         00         00         00         00         00         00         00         00         00         00         00         00         00         00         00         00         00         00         00< |  |
| 0         0         0         0         0         0         0         0         0         0         0         0         0         0         0         0         0         0         0         0         0         0         0         0         0         0         0         0         0         0         0         0         0         0         0         0         0         0         0         0         0         0         0         0         0         0         0         0         0         0         0         0         0         0         0         0         0         0         0         0         0         0         0         0         0         0         0         0         0         0         0         0         0         0         0         0         0         0         0         0         0         0         0         0         0         0         0         0         0         0         0         0         0         0         0         0         0         0         0         0         0         0         0         0         0         0         0                                                     |  |
| 9     9     48.4.484     1.8.6.5.4.4.6.5.4.4.6.5.4.4.6.5.5.4.4.6.5.5.5.5                                                                                                    |  |
| 0       00.000.000000000000000000000000000000                                                                                                    |  |
| 9       ●●●●●○○○○○○○○○○○○○○○○○○○○○○○○○○○○○○○○                                                                                                    |  |
| 0       00.000.404       Даяак налартирах       1.20         10       0.000.4040.000.000.000.000.000.000.000.                                                                                                    |  |
| 0       전체 ( 전체 ( 전체 ) 전체 ) 전체 ( 전체 ) 전체 ( 전체 ) 전체 )                                                                                                    |  |
| 0       00       00       00       00       00       00       00       00       00       00       00       00       00       00       00       00       00       00       00       00       00       00       00       00       00       00       00       00       00       00       00       00       00       00       00       00       00       00       00       00       00       00       00       00       00       00       00       00       00       00       00       00       00       00       00       00       00       00       00       00       00       00       00       00       00       00       00       00       00       00       00       00       00       00       00       00       00       00       00       00       00       00       00       00       00       00       00       00       00       00       00       00       00       00       00       00       00       00       00       00       00       00       00       00       00       00       00       00       00       00       00 <td< td=""><td></td></td<>                                                                                       |  |

#### 展延案件申請

- 當收到展延案件通知信件或是需要進行證書展延案件申請作業時(包含證書展延-無內容變 更、證書展延-內容變更),請點選「展延案件申請」後,並先確認公司資料是否正確。
- 2. 公司資料確認後,請輸入案件資料,包含:
  - 申請案件類型(必選)
  - 申請原因(必選)
  - 證書號碼(必選)-請點選下拉式選單點選證書號碼資料
  - 申請日期(必填)-預設為申請日
- 案件資料輸入後,請上傳申請文件資料,於申請文件清單中,點選「選擇檔案」按鈕開啟並 點選您的文件檔案後,確認文件檔案名稱已顯示在畫面中,再點選「上傳」按鈕,確認文件 檔案名稱顏色為橘紅色後,完成單份文件上傳。

| 貢次 | 項目               | 上傳檔案                       |
|----|------------------|----------------------------|
| L  | 1a 防爆電氣設備型式檢定申請表 | 選擇檔案 01a防爆電氣設備…定申請表.doc 上傳 |

| *申請文件 | 牛(請將所有文件上傳) - 註:選取檔案後請選取上傳將 | ¢\$⊞                                 |
|-------|-----------------------------|--------------------------------------|
| 項次    | 項目                          | 上傳檔案                                 |
| 1     | 1a 防爆電氣設備型式檢定申請表            | 01a防爆電氣設備型式檢定申請表.doc<br>選擇檔案 未選擇任何檔案 |

4. 上傳所有文件後,點選「確認送出」按鈕後,就完成展延案件的申請。

#### 注意事項:

- 1. 於證書有效期到期前三個月的證書,系統才開放證書展延案件申請。
- 證書展延且有牽涉證書內容變更之申請案件,請先聯繫本機構申請窗口討論,確認 可申請後,再上系統立案申請,以節省貴司作業時間。
- 3. 僅辦理證書變更作業者,目前未開放直接於系統上申請,請聯繫本機構申請窗口協助受理。

#### 案件進度查詢

- 當進行案件申請作業後,可以透過系統查詢申請公司之案件處理進度,請點選「案件進度查 詢」後,先確認查詢對象是否為您所屬公司。
- 2. 公司確認後,可以輸入查詢條件,包含:
  - 案件進度(狀態選項)
  - 證書號
  - 申請案號
  - 成案案號
  - 申請產品名稱
  - 申請型式名稱
  - 申請日期區間
- 查詢條件資料輸入後,請點選「查詢」按鈕,顯示出依據查詢條件所篩選出來的案件資料, 並可以點選「案件進度」的內容查看相關案件的進度與相關說明;若有需要補件或是更新文件(系統會寄出信件提醒),則可以直接於畫面中更新資料。

| 您好:                                                  |              |            |                                                                                                    |                   |                   |                  |     | 首頁 > 窯件申請/3 | <b>進度查詢 &gt; 案件</b> 進 |
|------------------------------------------------------|--------------|------------|----------------------------------------------------------------------------------------------------|-------------------|-------------------|------------------|-----|-------------|-----------------------|
| 表示)<br>歡迎您進入型式檢定申請系統                                 | 案件進度查讀       | )- 工研院     |                                                                                                    |                   |                   |                  |     |             |                       |
| 文件下載                                                 |              | 案件         | 進度 全部 •                                                                                                    |                   |                   |                  |     |             |                       |
| 會員專區                                                 |              | 謪          | 書號                                                                                                    |                   |                   |                  |     |             |                       |
| 会昌資料                                                 |              | 申請         | 案誌                                                                                                    |                   |                   |                  |     |             |                       |
| a x x n                                              |              | 成家         | 1. All 1. All 1. |                   |                   |                  |     |             |                       |
| 新增生產廠場                                               | 自請商品名稱       |            | AV 200                                                                                                    |                   |                   |                  |     |             |                       |
| 密碼修改                                                 |              | 中調座品       | 合件                                                                                                    |                   |                   |                  |     |             |                       |
| 14 Jan 14 Jan 14 14 14 14 14 14 14 14 14 14 14 14 14 |              | 申請型式       | :名稱                                                                                                    |                   |                   |                  |     |             |                       |
| 条件中調/ 進度宣詞                                           |              | 申請日期       | 區間 2016/04/26                                                                                                    | ~ 2017/04/26      |                   |                  |     |             |                       |
| 檢定案件申請                                               |              |            |                                                                                                    | 查詢                |                   |                  |     |             |                       |
| 展延案件申請                                               |              |            |                                                                                                    |                   |                   |                  |     |             |                       |
| 案件進度查詢                                               | 申請案號         | 成案案號       | 按書號                                                                                                    | 申請產品名稱            | 型式名稱              | 申請日期             | 申請者 | 案件類型        | 案件進度                  |
|                                                      | I20170309001 | A201700004 | (ITRI)2017第07-00003號                                                                                                    | 一般檢定測試0309        | 一般檢定測試0309        | 2017/03/09 09:18 |     | 一般檢定(實體測試)  | 結案                    |
| 證書查詢                                                 | I20170309002 | A201700005 | (ITRI)2017第07-00004號                                                                                                    | 一般檢定報告引用測試0309    | 一般檢定報告引用測試0309    | 2017/03/09 10:26 |     | 一般檢定(報告引用)  | 結案                    |
| 登出                                                   | I20170309003 |            |                                                                                                    | 個別檢定測試0309        | 個別檢定測試0309        | 2017/03/09 10:33 |     | 個別檢定(實體測試)  | 樣品修正/補件               |
|                                                      | I20170309004 | A201700006 |                                                                                                    | 個別檢定報告引用測試0309    | 個別檢定報告引用測試0309    | 2017/03/09 10:35 |     | 個別檢定(報告引用)  | 結累                    |
|                                                      | 120170309005 | A201700007 | (ITRI)2017單第07-00001號                                                                                                    | 個別檢定報告引用測試0309-02 | 個別檢定報告引用測試0309-02 | 2017/03/09 11:07 |     | 個別檢定(報告引用)  | 撤業                    |
|                                                      | 120170314001 | A201700008 |                                                                                                    | 測試檢定流程            | 測試檢定流程            | 2017/03/14 09:31 |     | 一般檢定(實體測試)  | 型式檢定                  |
|                                                      | 120170317001 | A201700010 | (ITRI)2017第07-00002*號                                                                                                    | 0317測試            | 0317測試            | 2017/03/17 16:53 |     | 個別檢定(報告引用)  | 結案                    |
|                                                      | 120170317002 | A201700009 | (ITRI)201第07-00003號                                                                                                    | 0317-002測試        | 0317-002測試        | 2017/03/17 17:08 |     | 個別檢定(實體測試)  | 型式檢定                  |
|                                                      | I20170331001 |            |                                                                                                    | 0331測試            | 0331測試            | 2017/03/31 08:27 |     | 一般檢定(實體測試)  | 文件修正/補件               |
|                                                      | I20170426001 |            |                                                                                                    | 測試0426            | 測試0426            | 2017/04/26 10:30 |     | 一般檢定(實體測試)  | 申請中                   |
|                                                      | I20170426002 |            |                                                                                                    | 测试0426            | 测試0426            | 2017/04/26 11:20 |     | 一般檢定(實體測試)  | 申請中                   |
|                                                      |              |            |                                                                                                    |                   |                   |                  |     |             |                       |
|                                                      | 上一頁 1 7      | 下一頁        |                                                                                                    |                   |                   |                  |     |             |                       |

#### 防爆設備型式檢定申請服務系統-操作手冊

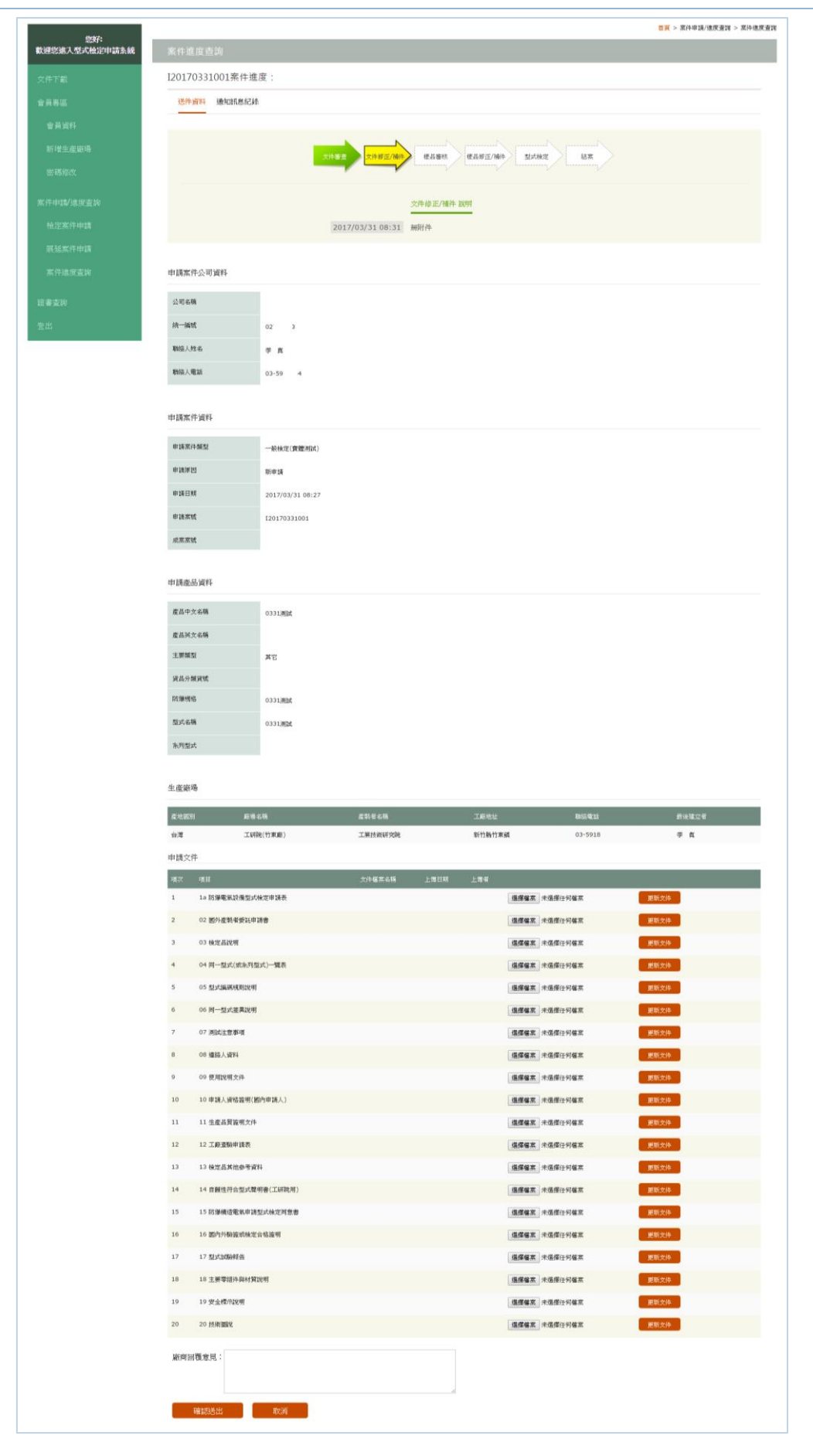

### 證書查詢

- 當完成案件申請作業並獲得證書後,可以透過系統查詢目前所屬公司之證書資料,請點選
   「證書查詢」後,並先確認是否為您所屬公司。
- 2. 公司確認後,可以輸入查詢條件,包含:
  - 產品名稱
  - 型式名稱
  - 證書號
  - 證書有效區間
- 查詢條件資料輸入後,請點選「查詢」按鈕,顯示出依據查詢條件所篩選出來的證書資料, 可以點選「證書詳細資料」的內容來查看該證書的相關說明。

| linkt.               |    |                      |                        |      |                      |                | 首頁 > 證書查請 |
|----------------------|----|----------------------|------------------------|------|----------------------|----------------|-----------|
| 恐分:<br>歡迎您進入型式檢定申請系統 | 證書 | 查詢 - 工研院             |                        |      |                      |                |           |
| 文件下載                 |    | 產品名稱                 |                        |      |                      |                |           |
| 會員專區                 |    | 型式名稱                 |                        |      |                      |                |           |
| 會員資料                 |    | 證書號                  |                        |      |                      |                |           |
| 新增生產廠場               |    | 證書有效區間               | 2016/04/26 ~ 2017/04   | 4/26 |                      |                |           |
| 密碼修改                 |    |                      | 查詢                     | J    |                      |                |           |
|                      |    |                      |                        |      |                      |                |           |
| 案件申請/進度查詢            | 序號 | 證書號碼                 | 證書有效期間                 | 申請廠商 | 產廠名稱                 | 產品名稱           |           |
| 檢定案件申請               | 1  | (ITRI)2017第07-00003號 | 2017/03/09- 2020/03/08 | 工研院  | 工研院(竹東廠)             | 一般檢定測試0309     | 證書詳細資料    |
| 展延案件申請               | 2  | (ITRI)2017第07-00004號 | 2017/03/10- 2020/03/09 | 工研院  | 工研院(新竹廠)             | 一般檢定報告引用測試0309 | 證書詳細資料    |
| 案件進度查詢               | 3  | (ITRI)第號             | 2017/01/01- 2020/01/01 | 工研院  | 工研院(竹東廠)<br>工研院(新竹廠) | 0310測試產品       | 證書詳細資料    |
| 諸書杳詢                 |    |                      |                        |      |                      |                |           |
|                      | E- | 頁 1 下一頁              |                        |      |                      |                |           |
| 世世                   |    |                      |                        |      |                      |                |           |

### 登出

當結束本次系統服務或暫時不使用時,可以點選「登出」按鈕,登出本資訊系統。